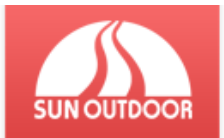

# SUN Outdoor – Registrační systém

# Návod pro pedagogy

# Obsah návodu

| SUN O | Outdoor       | – Registrační systém1                                       |  |  |  |  |
|-------|---------------|-------------------------------------------------------------|--|--|--|--|
| Náv   | od pro        | pedagogy1                                                   |  |  |  |  |
| Obsah | Obsah návodu1 |                                                             |  |  |  |  |
| 1 Re  | egistra       | ce a přihlašování2                                          |  |  |  |  |
| 1.1   | Reg           | istrace2                                                    |  |  |  |  |
| 1.2   | Přih          | lášení3                                                     |  |  |  |  |
| 1.    | .2.1          | Zapomněl jsem své údaje3                                    |  |  |  |  |
| 2 Sp  | práva k       | urzů4                                                       |  |  |  |  |
| 2.1   | Vур           | Inění důležitých údajů4                                     |  |  |  |  |
| 2.    | .1.1          | Formát zadávání4                                            |  |  |  |  |
| 2.2   | Info          | rmace o kurzu5                                              |  |  |  |  |
| 3 Sp  | práva ž       | áků5                                                        |  |  |  |  |
| 3.1   | Bare          | evné značení5                                               |  |  |  |  |
| 3.2   | Přid          | ání žáka5                                                   |  |  |  |  |
| 3.3   | Úpra          | ava žáka6                                                   |  |  |  |  |
| 3.4   | Info          | rmace o žákovi a potvrzení o přihlášení6                    |  |  |  |  |
| 3.5   | Odh           | ılašování6                                                  |  |  |  |  |
| 3.    | .5.1          | Odhlašování s náhradníkem6                                  |  |  |  |  |
| 4 Ti  | ipy pro       | rychlou práci7                                              |  |  |  |  |
| 4.1   | Odh           | lášení a změny osobních údajů7                              |  |  |  |  |
| 4.2   | Dro           | bečková navigace7                                           |  |  |  |  |
| 4.3   | Nov           | inky a změny v systému7                                     |  |  |  |  |
| 4.    | .3.1          | Náhradníci a administrativní poplatek za pozdní přihlášení7 |  |  |  |  |
| 4.    | .3.2          | Změny v systému8                                            |  |  |  |  |
| 5 Sy  | ystém?        |                                                             |  |  |  |  |
| 5.1   | Dota          | azník8                                                      |  |  |  |  |
| 5.2   | Důle          | ežité kontakty8                                             |  |  |  |  |

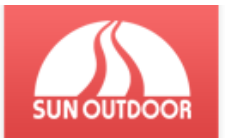

# 1 Registrace a přihlašování

### **1.1 Registrace**

Jste-li u Nás poprvé, budete se muset registrovat. To je možné provést kliknutím na tlačítko **Registrovat** na titulní straně systému, který se nachází na adrese <u>www.prihlaskanakurz.cz</u> viz *obrázek 1*.

Poté vyplňte formulář viz obrázek 2.

*Přihlašovací jméno* doporučujeme bez háčků a čárek. *Heslo* musí mít minimálně 6 znaků, přesto doporučujeme alespoň 8 znaků, a využít velká i malá písmena a čísla.

TIP: Zkontrolujte si sílu Vašeho hesla na stránce Měřič síly hesla

Vyberte svou školu a odloučené pracoviště. **POZOR** správce může být jen jeden! Vaše pracoviště poté ze seznamu zmizí!

Nezapomeňte si přečíst a zaškrtnou souhlas se Všeobecnými podmínkami!

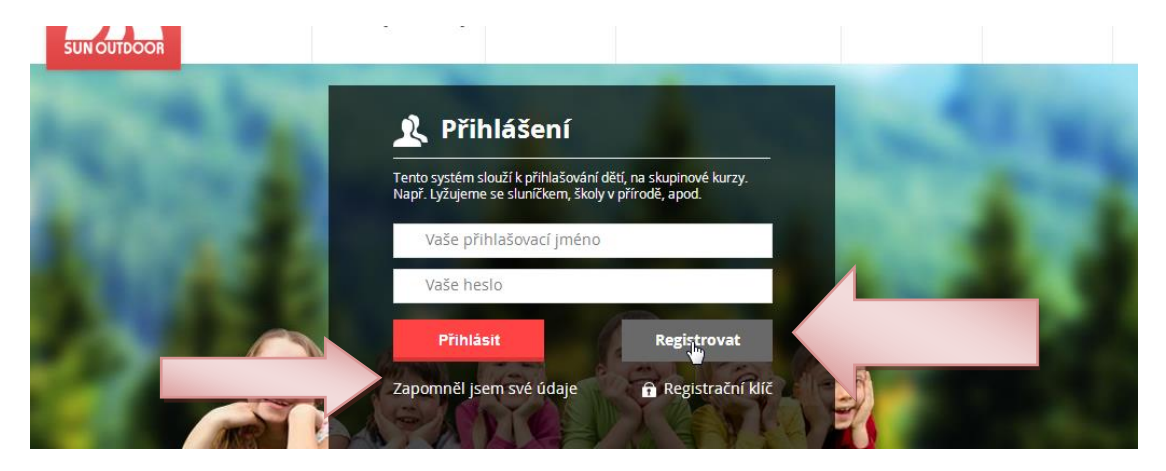

Obrázek 1 - Přihlašovací formulář

| <u>Přihlášení</u> 🕨 Registrace                  |                                                                     |                 |
|-------------------------------------------------|---------------------------------------------------------------------|-----------------|
| Přihlašovací jméno                              | *                                                                   |                 |
| Nové heslo                                      | *                                                                   |                 |
| Nové heslo znovu                                | *                                                                   |                 |
| Email                                           |                                                                     |                 |
| Typ účtu                                        | <ul><li>Rodič</li><li>Pedagog</li></ul>                             |                 |
| Musíte vybrat školku,<br>vícekrát vybrat stejno | kterou budete spravovat. Správce školky může být vždy j<br>u školu! | en jeden, nelze |
| Škola:                                          | Vyberte prosím školu                                                | *               |
| Odloučené<br>pracoviště:                        | Vyberte prosím prvně školu                                          | *               |
| Podmínky užívání                                | Souhlasím s <u>všeobecnými podmínkami</u> .*                        |                 |
|                                                 | * Povinné údaje                                                     |                 |
|                                                 | Odeslat                                                             |                 |

Obrázek 2 - Registrační formulář

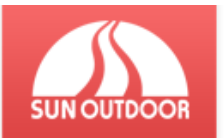

### 1.2 Přihlášení

Pokud jste již registrovali, můžete se přihlásit pomocí *jména a hesla*, které jste zadali při registraci, a které Vám byly zaslány na email.

#### 1.2.1 Zapomněl jsem své údaje

Pokud si již nepamatujete přihlašovací údaje, klikněte na odkaz **Zapomněl jsem své údaje** ve spodní části přihlašovacího formuláře, *viz obrázek 1.* 

#### 1.2.1.1 Zapomněl jsem jméno

Jestliže si nepamatujete *přihlašovací jméno,* vyplňte první formulář obsahující pole pro email, *viz obrázek 3.* Na tento mail Vám zašleme Vaše přihlašovací jméno.

#### 1.2.1.2 Zapomněl jsem heslo

V případě, že si nepamatujete *heslo*, stačí vyplnit druhý formulář, *viz obrázek 3*, kde zadáte přihlašovací jméno a email. Poté Vám bude zaslán email s odkazem na nastavení nového hesla.

**POZOR:** Odkaz pro nastavení nového hesla má z bezpečnostních důvodů platnost jen 15 minut! Poté je nutné požádat o nový kód vyplněním formuláře znova.

| SUNOUTDOOR | Přihlášení | Návody a změny                       | Dotazník         | Informace o kurzech             | SUN Outdoor | Kontakt |
|------------|------------|--------------------------------------|------------------|---------------------------------|-------------|---------|
|            |            | Ztracen<br>Ztracené j<br>Váš email   | é údaje<br>méno  | Odeslat                         |             |         |
| 6          |            | Ztracené l<br>Přihlašovací<br>Odesla | heslo<br>i jméno | /áš email                       |             |         |
|            | <b>M</b>   | pokynů, které                        | văm budou doru   | powacujte ole<br>čeny na email. |             |         |

Obrázek 3 - Ztracené údaje

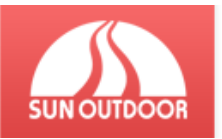

## 2 Správa kurzů

## 2.1 Vyplnění důležitých údajů

Po přihlášení vidíte všechny termíny, které byly vypsány pro Vaši školu a odloučené pracoviště. Pokud kurz září **červeně**, je nutné vyplnit všechny údaje. Klikněte prosím na odkaz **Musíte vyplnit údaje o kurzu**, *viz obrázek 4.* 

TIP: Tyto údaje lze později kdykoli měnit až do začátku kurzu!

#### 2.1.1 Formát zadávání

Položky označené hvězdičkou jsou povinné, význam dalších hvězdiček naleznete na spodní části formuláře.

U předpokládaného počtu dětí se při přihlášení na zimní kurz musí vyplnit obě položky, lze vepsat i 0!

**Mobil a telefon** lze vyplnit jak s předvolbou +420, případně 00420 nebo bez. Můžou být shodné, ale **mobil** prosím vyplňte takový, který máte u sebe. Rodiče ho neuvidí, ale je pro potřeby SUN Outdoor, pro případ naléhavého problému např. při cestě na kurz.

*Zpráva pro rodiče* slouží k hromadnému informování. Tuto zprávu uvidí všichni rodiče při zobrazení informací o žákovi. Zprávu lze využít k libovolnému sdělení.

TIP: Telefonní číslo nemusíte zadávat s mezerami, bude zobrazeno tak automaticky!

Kliknutím na tlačítko Informace se poté dostanete na hlavní stránku kurzu.

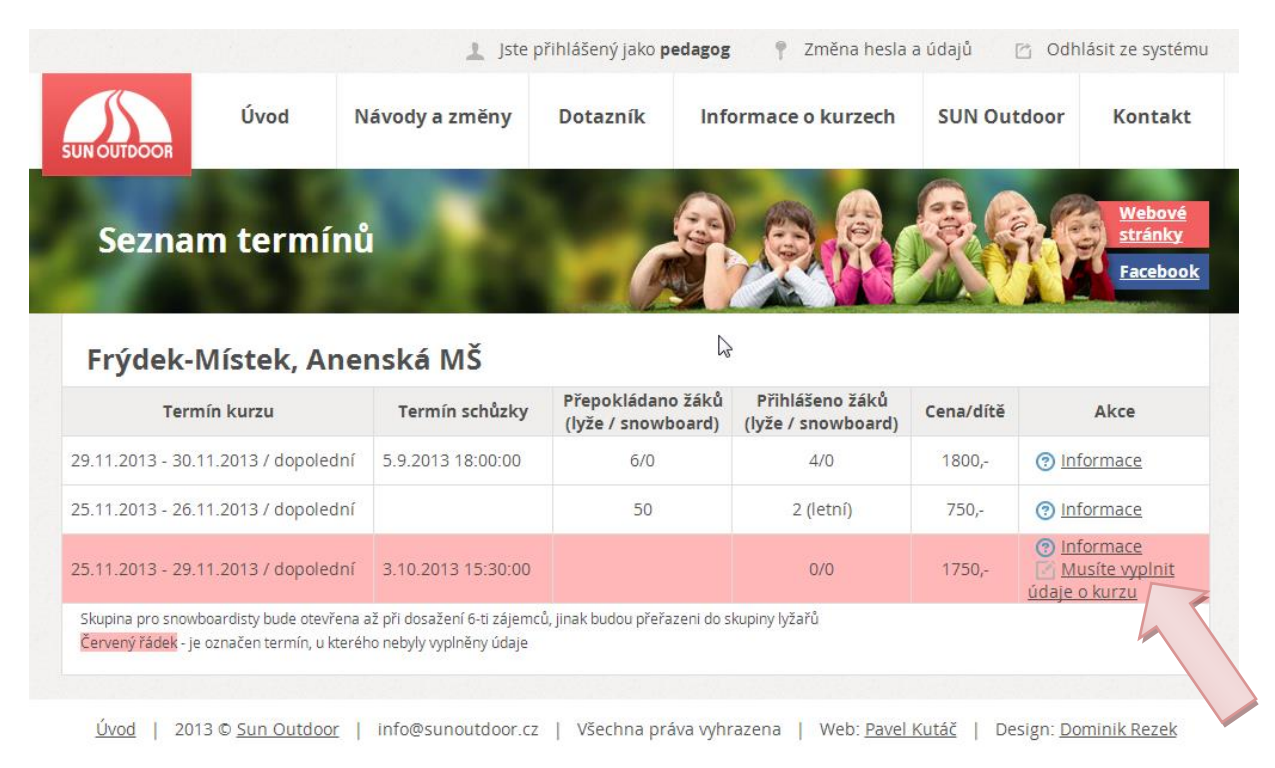

Obrázek 4 - Seznam termínů

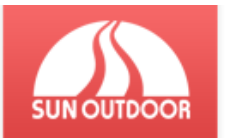

### 2.2 Informace o kurzu

Na *obrázku 5* vidíte hlavní stranu kurzu s údaji, které jste vyplnili v předchozích bodech. Tyto údaje lze měnit zmáčknutím zeleného tlačítka **Upravit údaje**.

Ve spodní části vidíte všechny přihlášené žáky. V posledním sloupci naleznete email na rodiče, nebo ikonky pro správu žáka, pokud jste ho přidali Vy. Žáka můžete přidat stisknutím zeleného tlačítka **Nová přihláška**.

|                | 100                                                 |                  |                        |                             |                |        |                                                                                           |  |  |  |
|----------------|-----------------------------------------------------|------------------|------------------------|-----------------------------|----------------|--------|-------------------------------------------------------------------------------------------|--|--|--|
|                | <u>Úvod</u> > Kurz: 29.11.2013                      |                  |                        |                             |                |        |                                                                                           |  |  |  |
|                | Frýdek-Místek, Anenská MŠ                           |                  |                        |                             |                |        |                                                                                           |  |  |  |
|                | Termín: 29.11.2013 - 30.11.2013 / dopolední - zimní |                  |                        |                             |                |        |                                                                                           |  |  |  |
|                | Upravit údaje                                       |                  |                        |                             |                |        |                                                                                           |  |  |  |
|                |                                                     |                  |                        |                             |                |        |                                                                                           |  |  |  |
|                | Kutáč Pavel                                         |                  |                        | Přistav                     | ení autobusu:  | U mě d | loma                                                                                      |  |  |  |
|                | Telefon pro SUN Outdoor:                            | +420 724 511 000 |                        | Telefon pro rodiče: +420 72 |                | +420 7 | 24 511 000                                                                                |  |  |  |
|                | Email: pavel.kutac@gmail.c                          | om               |                        | Cena za dítě: 18            |                | 1800Kč | J0Kč (bez půjčovného)                                                                     |  |  |  |
|                |                                                     |                  | Cena půjčovného: 150Kč |                             |                |        |                                                                                           |  |  |  |
|                | Zpráva od SUN Outdoor:                              |                  |                        |                             | Zpráva od Vás: |        |                                                                                           |  |  |  |
| Nová přihláška |                                                     |                  |                        |                             |                |        |                                                                                           |  |  |  |
|                | Jméno žáka                                          | Telefon          | Sku                    | pina                        | Zbývá uhr      | adit   | Akce nebo email                                                                           |  |  |  |
|                | Kočař Pavel                                         | +420 724 511 000 | B - Lyže               |                             | 1800Kč - Převo | odem   | ③ Informace 📝 Upravit 🖉 Odhlásit                                                          |  |  |  |
|                | Tesař Lukáš                                         | +420 724 511 000 | B - Lyže               |                             | 1800Kč - FKSP  |        | ③ Informace 📝 Upravit 🖉 Odhlásit                                                          |  |  |  |
|                | Bednarzová Barbora                                  | +420 724 666 888 | B - Lyže +             | půjčovné                    | 850Kč - Složer | ikou   | ⑦ Informace ☑ Upravit ⊘ Odhlásit<br>Žák je náhradníkem, více v Kompletních<br>informacích |  |  |  |
|                | Jeremiáš Martin                                     | +420 724 511 100 | B - Lyže               |                             | 1800Kč - FKSP  |        | Žák je náhradník, převyšuje kapacitu kurzu<br>pavel.kutac@centrum.cz                      |  |  |  |
|                | Kutáč Pavel                                         | +420 555 555 555 | B - Lyže               |                             | 1800Kč - Slože | nkou   | Odhlášen bez náhradníka<br>pavel.kutac@gmail.com                                          |  |  |  |

Obrázek 5 - Hlavní strana kurzu

# 3 Správa žáků

# 3.1 Barevné značení

Jednotlivé řádky s žáky mohou být barevně označeny a to následovně, viz obrázek 5

- **Modrá:** Žák je veden jako náhradník. Kurz není uhrazen nebo převyšuje kapacitu kurzu.
- Červená: Žák je odhlášen z kurzu, případný náhradník je napsán v posledním sloupci (náhradník jen u zimních kurzů)
- Černá: Přihláška byla zrušena z důvodu uvedeného v posledním sloupci

### 3.2 Přidání žáka

Žáky do kurzu můžete přihlašovat také Vy. Stačí kliknout na tlačítko **Nová přihláška** na úvodní stránce kurzu, viz předchozí bod a *obrázek 5*.

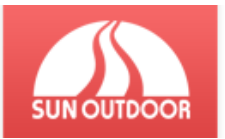

Vyplňte poté povinné položky ve formuláři, které jsou označeny hvězdičkou. Tyto údaje můžete později upravit, vyjma jména a příjemní! Formát zadávání údajů je totožný jako u vyplňování údajů o kurzu!

POZOR: Jméno a příjmení nelze později změnit!

# 3.3 Úprava žáka

Pokud jste žáka přihlásili do systému Vy, můžete ho poté upravovat pomocí tlačítka **Upravit** *viz obrázek 5*. Kromě jména a příjmení můžete upravovat všechny údaje až do doby 10 dní před začátkem kurzu.

# 3.4 Informace o žákovi a potvrzení o přihlášení

Kliknutím na ikonku **Informace** *viz obrázek 5*, otevřete stránku s informacemi k platbě, podle předem vybraného typu platby. V případě zimního kurzu naleznete také možnost stáhnout potvrzení o přihlášení.

Na této stránce jsou také zobrazeny všechny důležité údaje o kurzu, a také Vaše **zpráva pro rodiče**.

## 3.5 Odhlašování

Odhlašování žáka je možné a to do posledního dne kurzu. Pro odhlášení klikněte na tlačítko **Odhlásit** viz *obrázek 5*. A vyberte důvod odhlášení.

#### 3.5.1 Odhlašování s náhradníkem

Pokud za odhlášeného žáka máte náhradníka, vyberte možnost **Zajištěn náhradník**, a vepište jeho jméno a příjmení. *Viz obrázek 6* (možné jen u zimních kurzů).

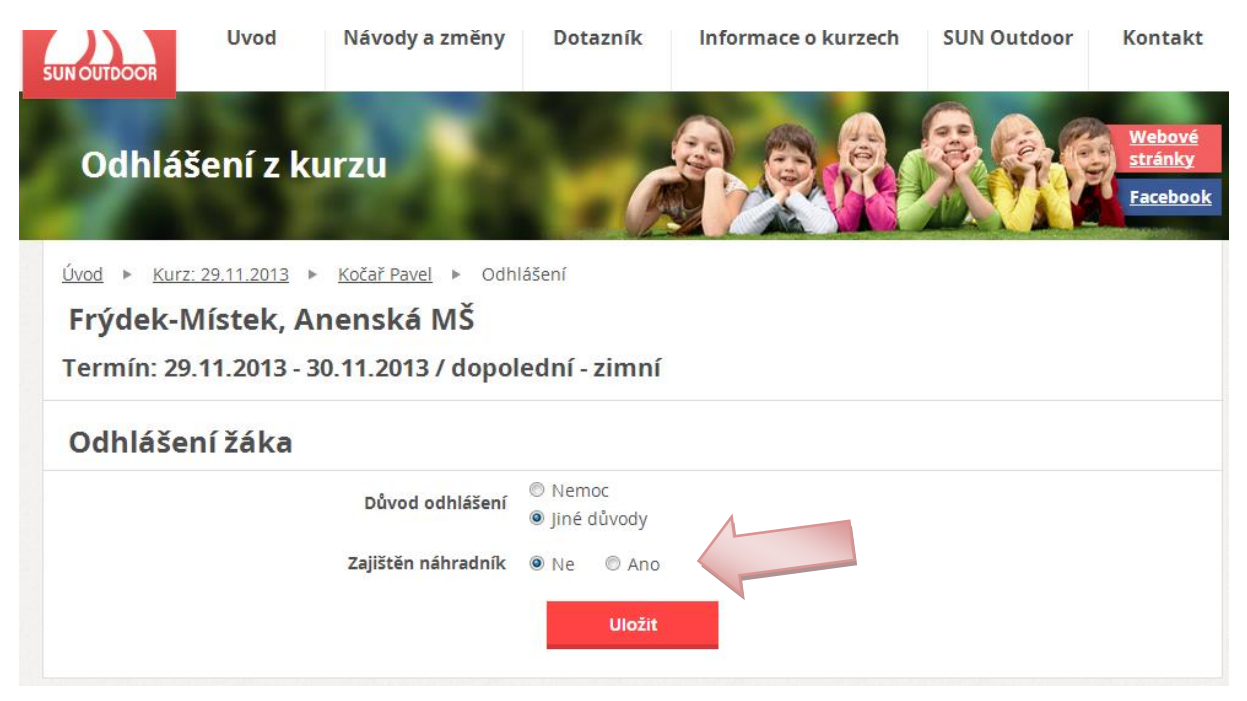

Obrázek 6 - Odhlášení žáka

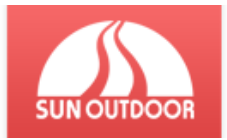

# 4 Tipy pro rychlou práci

# 4.1 Odhlášení a změny osobních údajů

V horní části, ještě nad menu naleznete po přihlášení hlavní panel, *viz obrázek 7.* Je zde odkaz pro **Změnu osobních údajů**, kde si můžete změnit heslo a email.

Také je zde odkaz **Odhlásit ze systému**, pro bezpečné odhlášení, abyste zabránili vniknutí třetí osoby.

|             |      | 上 Jste                | přihlášený jako <b>ped</b> a | agog 📍 Změna hesla | a údajů 🛛 🖄 Odhl | ásit ze systému |
|-------------|------|-----------------------|------------------------------|--------------------|------------------|-----------------|
| SUN OUTDOOR | Úvod | Návody a změny        | Dotazník                     | mace o kurzech     | SUN Outdoor      | Kontakt         |
|             |      | ALC: NOT THE OWNER OF |                              |                    | -                |                 |

Obrázek 7 - Ovládací panel

## 4.2 Drobečková navigace

Stejně jako Jeníček a Mařenka, když šli hluboko do lesa, za sebou nechávali drobky, i Vy, když půjdete hlouběji systémem, za sebou drobečky necháte pro rychlý návrat zpět.

Drobečková navigace je zobrazena v horní části obsahu, viz obrázek 8.

| SUNOUTDOOR<br>Úprava přihláš                                                                   | šky                                                      |       | Webové<br>stránky<br>Facebook |
|------------------------------------------------------------------------------------------------|----------------------------------------------------------|-------|-------------------------------|
| <u>Úvod</u> • <u>Kurz: 29.11.2013</u> •<br><b>Frýdek-Místek, Ar</b><br>Termín: 29.11.2013 - 30 | Kočař Pavel ► Úprava<br>nenská MŠ<br>0.11.2013 / dopolec | vimní |                               |
| Úprava údajů žák                                                                               | a Pavel Kočař                                            |       |                               |

Obrázek 8 - Drobečková navigace

# 4.3 Novinky a změny v systému

Na základě Vašich odpovědí a návrhů z dotazníku, za které velmi děkujeme, jsme provedli několik změn. Budeme rádi, pokud si i nyní zobrazíte dotazník, který je také nový a vyplníte ho, abychom mohli i nadále systém zlepšovat.

#### 4.3.1 Náhradníci a administrativní poplatek za pozdní přihlášení

**Jen zimní kurzy:** Od sezóny 2016/2017 se při pozdním přihlášení nebo zaplacení žák stane náhradníkem. Po zaplacení se žák přesune mezi řádně přihlášené v případě, že kapacita kurzu ještě nebyla překročena.

**Zimní i letní kurzy:** V případě pozdní platby bude k výsledné ceně připočten administrativní poplatek za pozdní přihlášení.

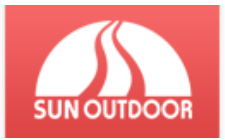

#### 4.3.2 Změny v systému

- Nový design
- Zobrazení pedagogům emailové adresy od rodičů
- Zaslání emailu o přijetí platby
- Odhlášení náhradníků bez nutnosti vypisovat všechny osobní údaje (zimní kurzy)
- Automatické vložení mezer u telefonního čísla pro lepší čitelnost
- Číslování přihlášených žáků v seznamu u kurzu
- Upraveno zadávání počtu předpokládaných žáků na lyže a snowboard

# 5 Systém?

Systém byl vytvořen pro zjednodušení práce Vám, rodičům a pedagogům, ale i nám. Nyní si rodiče mohou děti přihlásit z pohodlí domova, v případě potřeby údaje upravit nebo odhlásit žáka. Nejčastější změny jsou v úrovni dovedností, které si žák do doby kurzu může mnohem zlepšit.

Pedagog má okamžitý přehled, aniž by musel psát nebo volat rodičům, všechny důležité informace v systému uvidí, a díky zprávě pro rodiče může sdělit informace prostřednictvím systému ohledně jakékoli události.

Nám systém velmi usnadnil práci, doufáme, že i Vy najdete při práci s ním požadované pohodlí.

### 5.1 Dotazník

Na webu je připraven nový dotazník. Využijte prosím tuto možnost, a připište, co byste zlepšili, nebo upravili. Systém je vytvořen pro zjednodušení práce taky Vám.

Děkujeme

# 5.2 Důležité kontakty

Telefon: +420 774 155 550

Email: info@sunoutdoor.cz